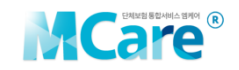

## MCare Mobile on the go

Instant access to your health coverage information. Available whenever, wherever. Check and submit claims through our photo claims submission tool.

The MCare Mobile App can be downloaded from the Apple App Store, Google Play or Play Store.

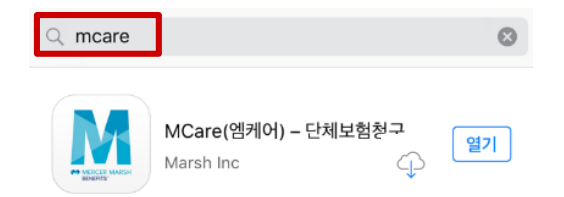

# **User Registration**

If you are a first-time user, you can authenticate the membership using cell phone number or company email address and register. If you are a previous web-based MCare user, please continue to use the same ID and Password.

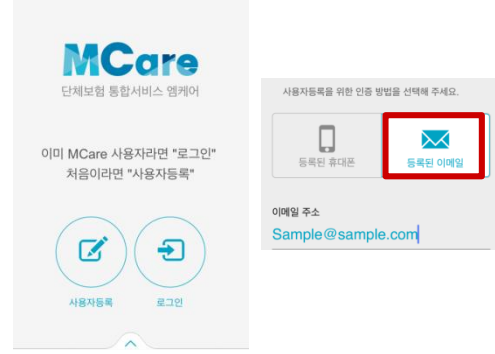

## **Claims Submission Steps**

#### Step 1. General Claim Information

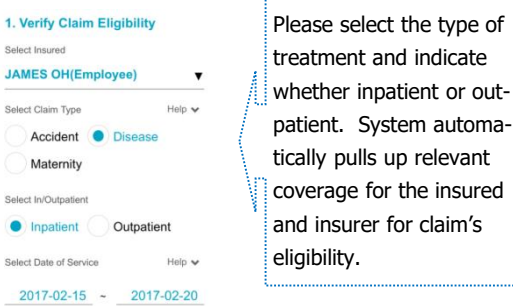

#### **Step 2. Claim Details**

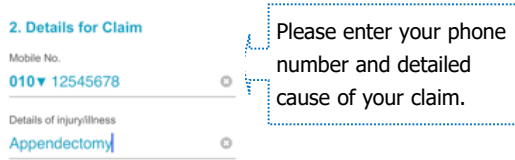

### Step 3. Bank Information

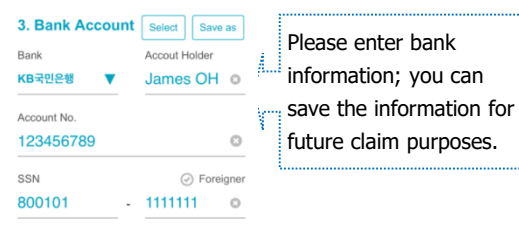

#### **Step 4. Personal Information Consent**

4. Terms & Conditions Agree 🖌 View All Dongbu Please check to consent Consent to collect/use of personal View for processing your (credit) information Consent check of personal View personal information. (credit) information Consent to provide of personal View (credit) information Consent to handle sensitive View ersonally identifiable information

#### Step 5. Signature

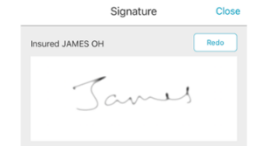

Please put a signature of the employee or the claimant.

#### Step 6. Data Entry Confirmation

The screen will allow you to confirm or make any revisions to the previous steps. Please ensure all the information provided is accurate for submission.

#### **Step7. Attach Supporting Documents**

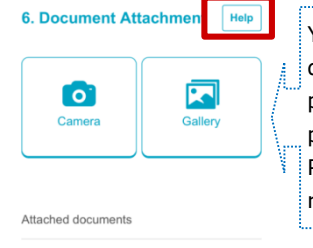

You can upload claim documents from your photo library or by taking photo. Please touch "Help" for required documents.

2017-03-21 Samsung Life Claim 12:00 Form

2017-03-21 Dongbu Claim Form 12:00

\* Please pay <u>close attention to the image quality</u> when taking photos. All the contents should be captured clearly to ensure a smooth claim process and avoid delays of reimbursement.

# **Other Features**

- Year to Year coverage information by insured
- Q&A: Response provided within 24 business hours

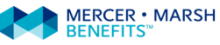